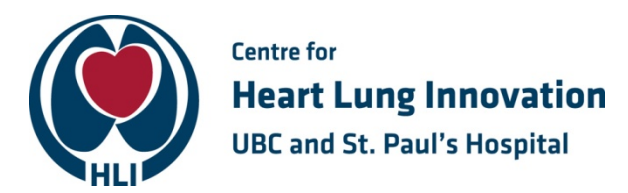

## **Scan to Email Instructions**

- 1. Power on Xerox machine
- 2. Put pages FACE-UP in feeder tray on top of Xerox machine
- 3. Click on EMAIL icon
- 4. Click on the "NETWORK ADDRESS BOOK" icon
- 5. Start typing your first name and press SEARCH
  - a. Find your name/email under the "names" column
  - b. Click on this and press "TO" to add the email to the "recipient" column
  - c. Press SEARCH again and repeat steps "a" and "b" to add other recipients
- 6. Press the green "OK" button to add the email(s)
- 7. Adjust settings to your preferences (2-sided scanning, image quality/size etc.)
- 8. Press green **START** button to send email
  - a. Note: No confirmation notification will show up on the screen

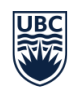

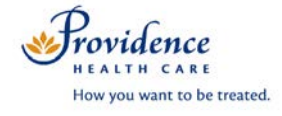